## Aufrufen, Druck und Download eines WRRL-Wasserkörpersteckbriefes

von der Auskunftsplattform Wasser

Zugang über Aufruf: <u>https://apw.brandenburg.de/</u>

weiter durch Anklicken der Begriffe:

#### Themen

#### Wasserrahmenrichtlinie

Karten 3. Bewirtschaftungszyklus 2022-2027

1.1 Lage und Grenzen der Fließgewässerwasserkörper inkl. Steckbriefe

- 1.1 Lage und Grenzen der Seewasserkörper inkl. Steckbriefe
- 1.5 Lage und Grenzen der Grundwasserkörper inkl. Steckbriefe

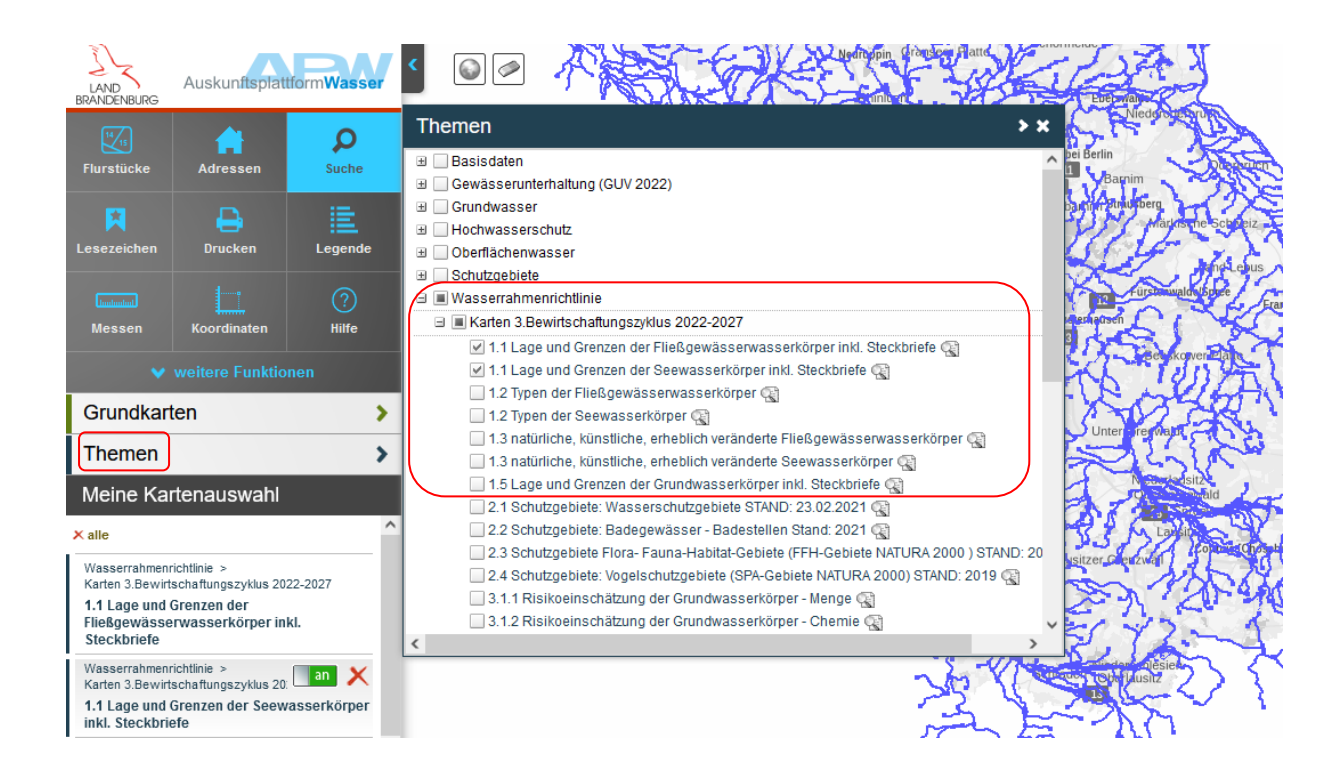

oder Zugang direkt über den parametrisierten Link

Wasserkörpersteckbriefe im LfU

## Aufrufen:

Auswahl eines Wasserkörpers durch zoomen in die Karte und anklicken Es öffnen sich die Informationen zum Ort Hier auf den Link mit blauer Schrift klicken Bsp. <u>DERW\_DEBB584\_41 (zum Steckbrief</u>) Der gewünschte Steckbrief wird erzeugt

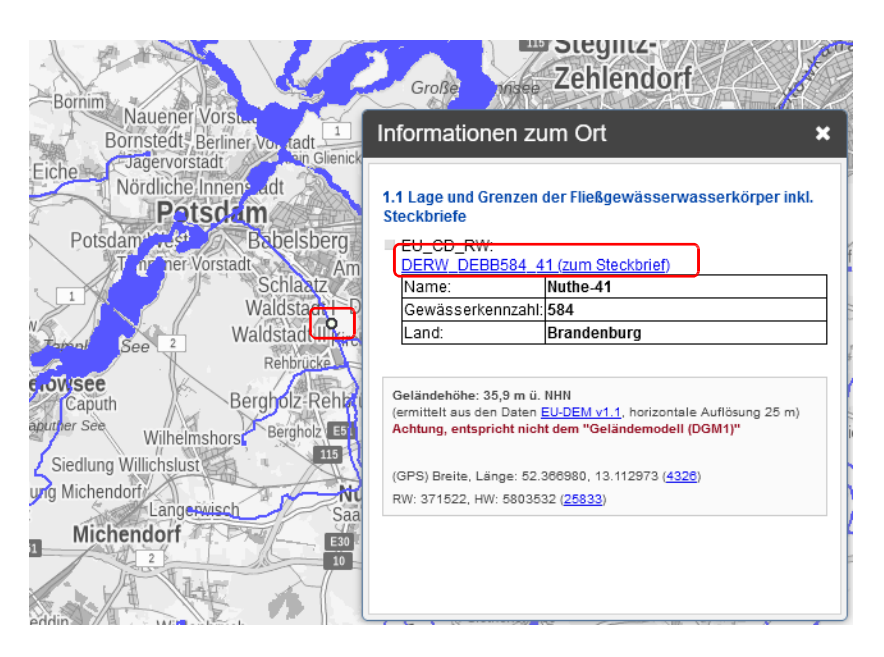

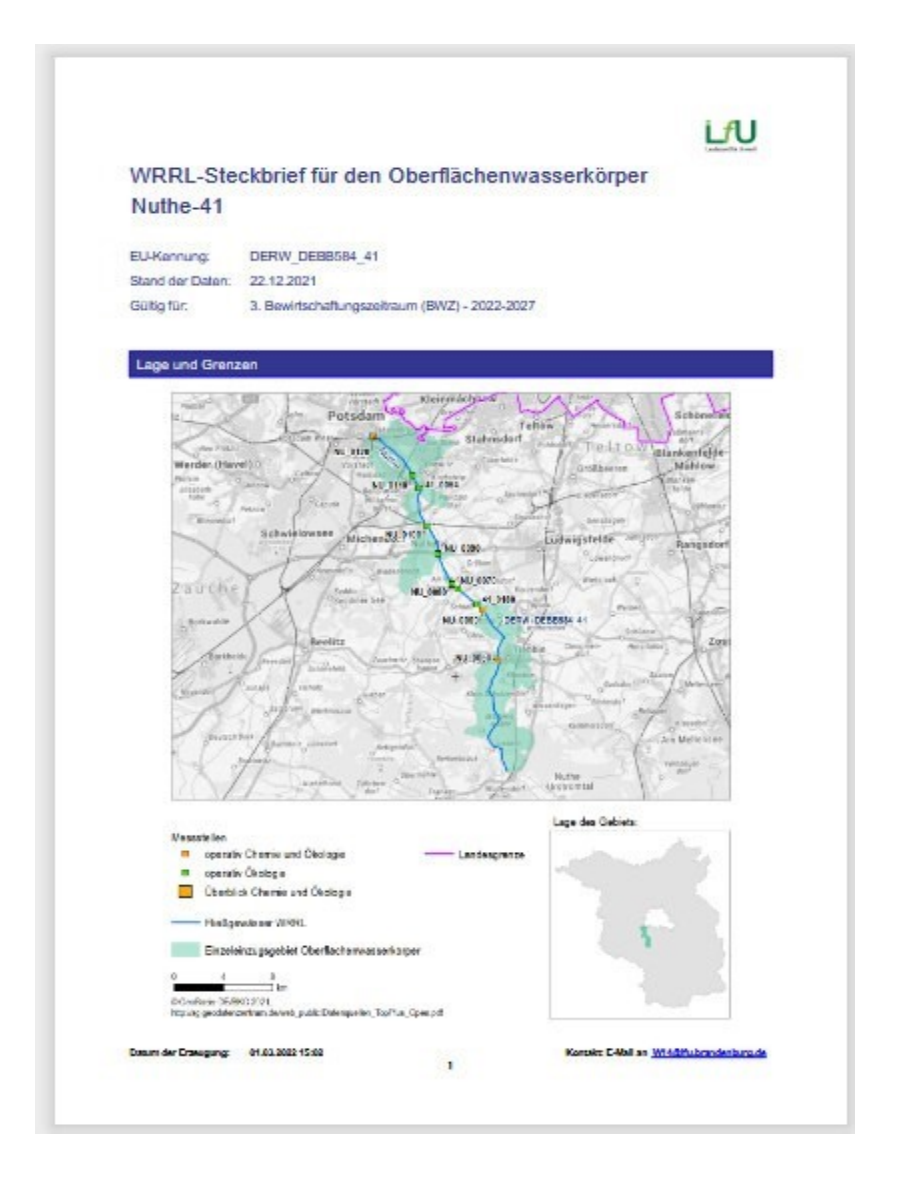

# Drucken und Downloaden erfolgt über die Icons

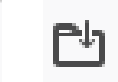

Hinweis: Bei einem anderen Browser kann das Menü anders aussehen.

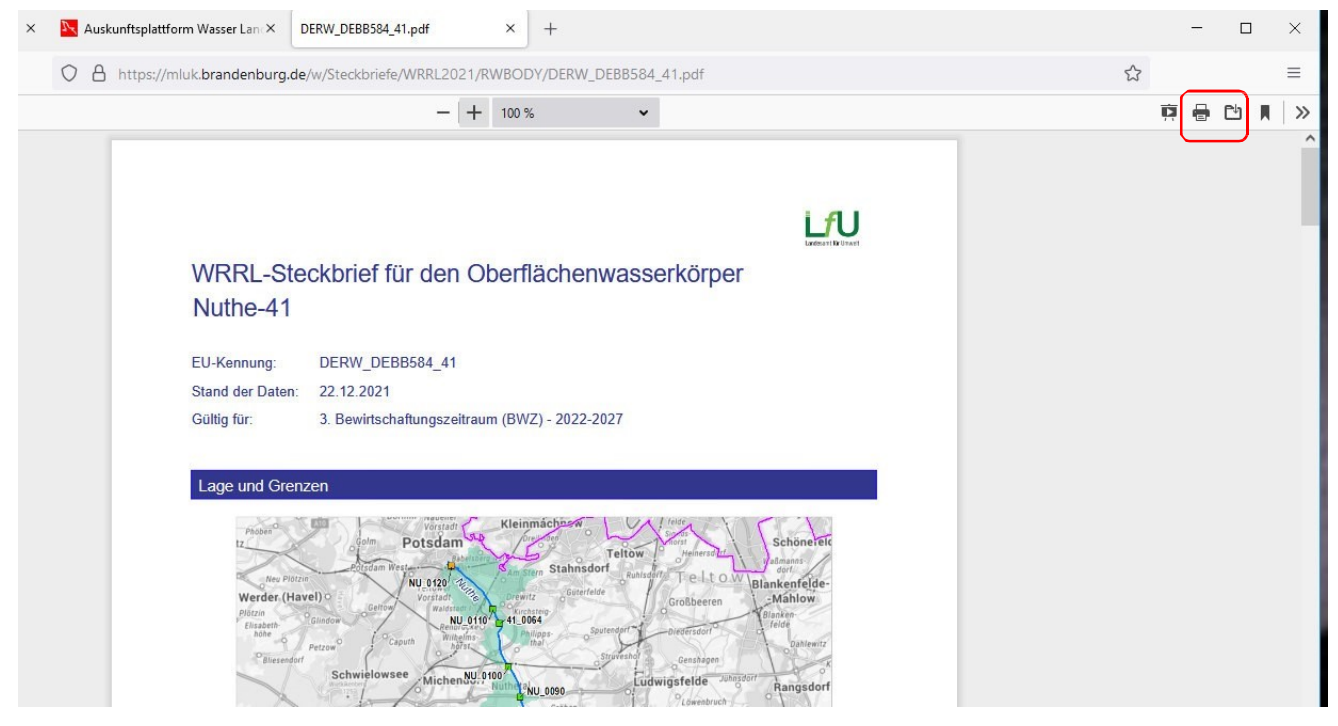

Bitte den Hinweis beachten:

Die Steckbriefe liegen als statische PDFs mit Datum der Erzeugung

vor. Sie werden beim Aufrufen nicht jedesmal neu erzeugt.

Eine weitere Möglichkeit besteht über das

### Aufrufen eines Steckbriefes über die Expertenrecherche:

am Beispiel über den EU-Code des Wasserkörpers

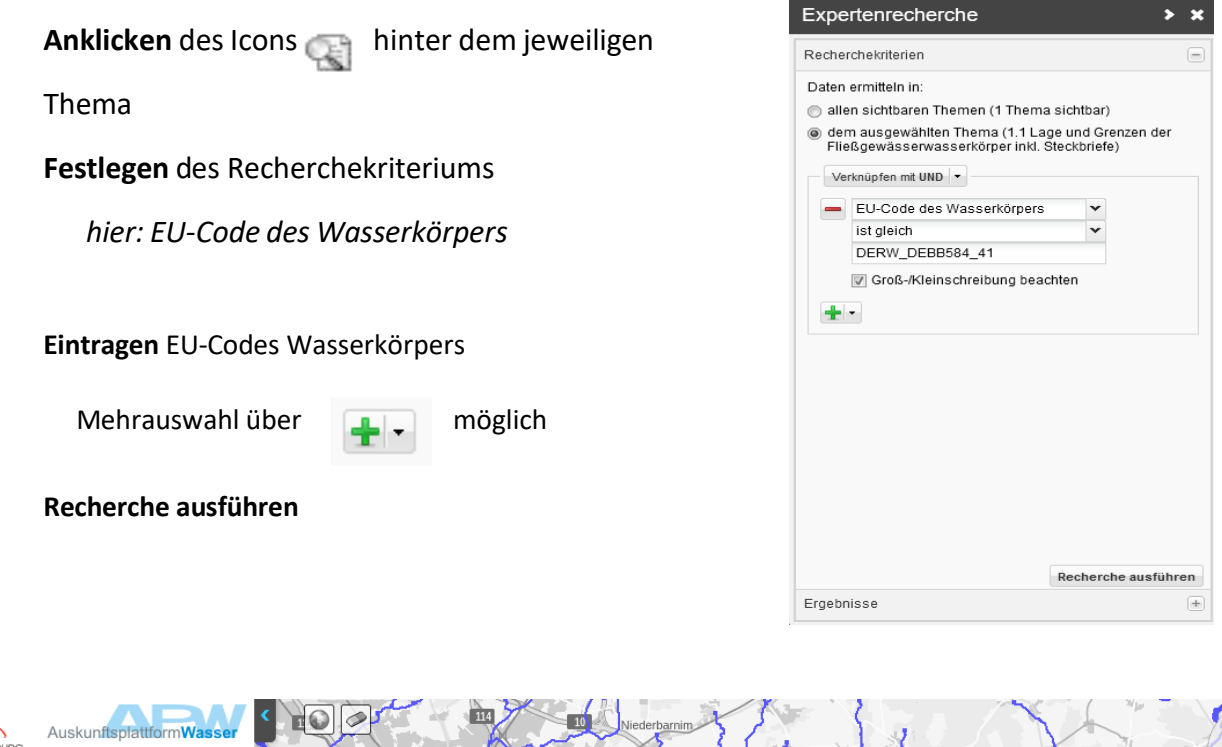

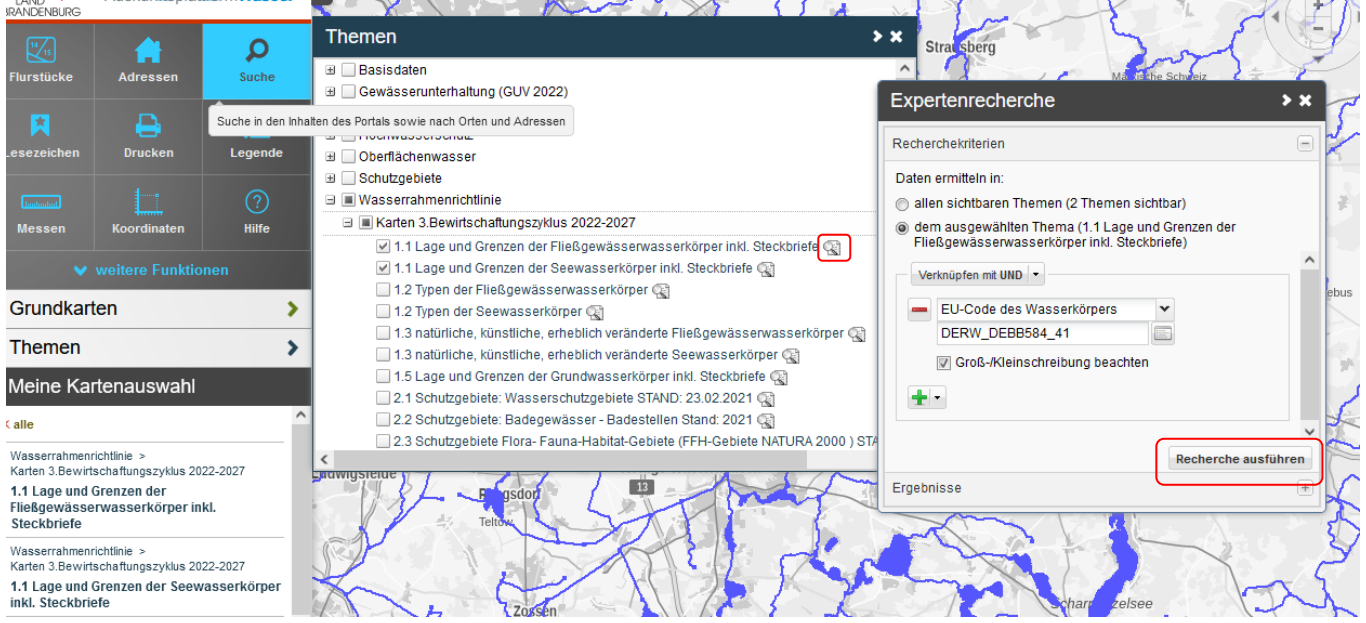

Als **Ergebnis** wird der Wasserkörper hervorgehoben angezeigt und der Steckbrief kann über den Link in blauer Schrift aufgerufen werden.

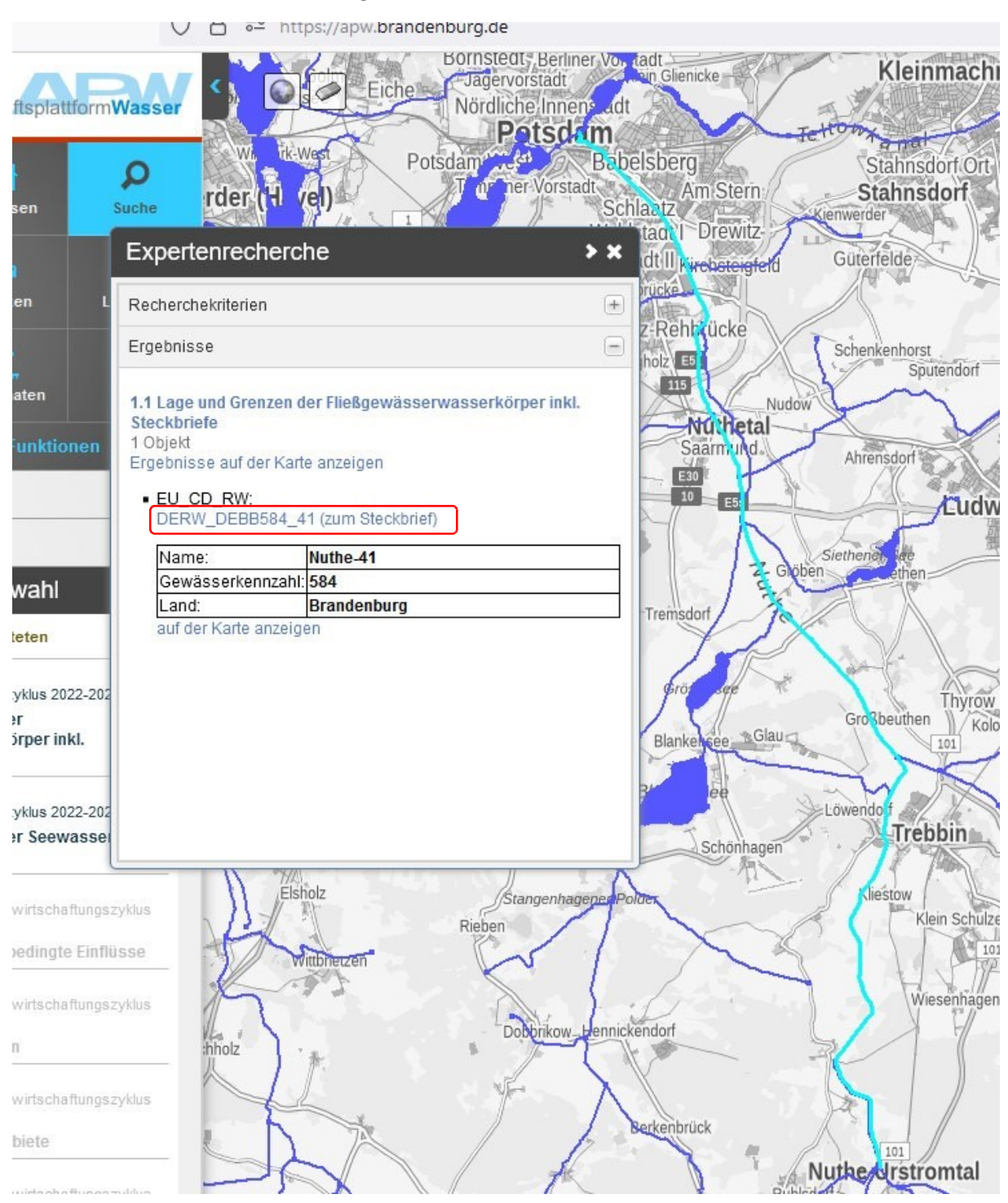

Weitere Recherchemöglichkeiten sind bei den Fließgewässerwasserkörpern über die Gewässerkennzahl und den Namen des Fließgewässers bzw. des Wasserkörpers

gegeben.

Für das Abrufen der Steckbriefe der Seewasserkörper und der Grundwasserkörper sind dieselben Schritte **auszuführen**. Hier stehen auch Auswahllisten zur Verfügung.